С главной страницы в блоке «Личный кабинет студента» выберите пункт «Электронные услуги»

https://dekanat.bsu.edu.ru/blocks/bsu\_nabor/service/index3.php

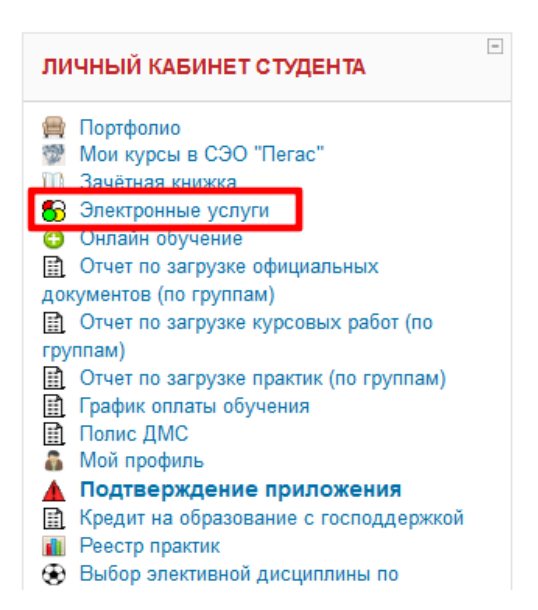

Для добавления номера телефона, выберите соответствующий пункт в выпадающем меню.

| В начало Канало В Сведения об обучающихся В Электронные услуги                                                                                              |                   |                                                                                                    |   |        |          |  |  |  |  |
|----------------------------------------------------------------------------------------------------|-------------------|----------------------------------------------------------------------------------------------------|---|--------|----------|--|--|--|--|
|                                                                                                    |                   | 01002116                                                                                                    |   |        |          |  |  |  |  |
| Отправка писем производится только на адреса корпоративной почты БелГУ<br>Студент:                                                                          |                   |                                                                                                    |   |        |          |  |  |  |  |
|                                                                                                    |                   | Добавить номер телефона                                                                                                    | ~ |        |          |  |  |  |  |
| № п/п                                                                                                    | Вид докумен       | Квитанция об оплате проживания в общежитии<br>Заявка на предоставление отпуска по беременности и родам или отпуска по уходу за ребенком   | ^ |        | Действия |  |  |  |  |
| 1                                                                                                    | Добавить номер те | Заявление на отчисление<br>Копия документа о предыдущем образовании                                                                       |   | пяров: | Заказать |  |  |  |  |
|                                                                                                    |                   | Оригинал документа о предыдущем образовании<br>Копия договора об оказании платных образовательных услуг                                   |   |        |          |  |  |  |  |
|                                                                                                    |                   | Заявка для перехода на индивидуальный график<br>Заявление на пересдачу на лучшую оценку                                                   |   |        |          |  |  |  |  |
|                                                                                                    |                   | Заявление на последипломные каникулы<br>Заявление на внесение доп. сведений в приложение к диплому                                        |   |        |          |  |  |  |  |
| іо вопросам, связанным о оказанным электронных услу<br>есурс департамента образовательной политики<br>азработка и техническая поддержка: E-mail: DekanatAdr |                   | Заявление о внесении фио в документы об обр. в русскоязычной гранскрипции (для иностр. граждан)<br>Заявление на соц. стилендию            |   |        |          |  |  |  |  |
|                                                                                                    |                   | Добавь свой снилс<br>Оформление документов для оплаты обучения из средств материнского капитала                                           |   |        |          |  |  |  |  |
|                                                                                                    |                   | Заявление на предоставление академического отпуска<br>Зачет результатов пройденного обучения по ранее освоенной образовательной программе |   |        |          |  |  |  |  |
|                                                                                                    |                   | Справка о выплатах, полученных обучающимся, форме и стоимости обучения<br>Лобавить полис ОМС                                              |   |        |          |  |  |  |  |
|                                                                                                    |                   | Добавить номер телефона                                                                                                    | ~ |        |          |  |  |  |  |

## Введите ваш номер телефона и нажмите кнопку «Заказать»

|                           | Добавить номер т        | ~      |                              |          |  |  |  |  |  |
|---------------------------|-------------------------|--------|------------------------------|----------|--|--|--|--|--|
| № п/п                     | Вид документа           | Данные | Сведения                     | Действия |  |  |  |  |  |
| 1                         | Добавить номер телефона | +7(    | Количество экземпляров:<br>1 | Заказать |  |  |  |  |  |
| Нет заказанных документов |                         |        |                              |          |  |  |  |  |  |

При успешном добавлении номера телефона появится соответствующее уведомление.